# SLIC 채널 중단 시스템 경보 문제 해결

### 목차 <u>소개</u> <u>사전 요구 사항</u> 요구 사항 사용되는 구성 요소 절차 일반 오류 로그 연결 시간 초과 요청된 대상에 대한 유효한 인증 경로를 찾을 수 없습니다. <u>핸드셰이크 실패</u> <u>수행 단계</u> <u>1단계. Smart Licensing 상태 검증</u> 2단계. DNS(도메인 이름 시스템) 확인 확인 3단계. 위협 인텔리전스 피드 서버에 대한 연결 확인 <u>4단계. SSL(Secure Socket Layer) 검사/암호 해독 비활성화</u> <u>관련 결함</u> 관련 정보

## 소개

이 문서에서는 SNA(Secure Network Analytics) "SLIC Channel Down" 시스템 경보의 문제를 해결 하는 방법에 대해 설명합니다.

## 사전 요구 사항

요구 사항

Cisco에서는 기본 SNA 지식이 있는 것을 권장합니다.

SLIC는 "Stealthwatch Labs Intelligence Center"의 약자입니다.

### 사용되는 구성 요소

이 문서는 특정 소프트웨어 및 하드웨어 버전으로 한정되지 않습니다.

이 문서의 정보는 특정 랩 환경의 디바이스를 토대로 작성되었습니다. 이 문서에 사용된 모든 디바 이스는 초기화된(기본) 컨피그레이션으로 시작되었습니다. 현재 네트워크가 작동 중인 경우 모든 명령의 잠재적인 영향을 미리 숙지하시기 바랍니다.

## 절차

"SLIC Channel Down" 경보는 SNA Manager가 이전에 SLIC였던 Threat Intelligence Server에서 피 드 업데이트를 가져올 수 없을 때 트리거됩니다. 피드 업데이트가 중단된 원인을 더 잘 이해하려면 다음과 같이 진행합니다.

- 1. SSH를 통해 SNA Manager에 연결하고 root 자격 증명.
- 2. 분석 /lancope/var/smc/log/smc-core.log 파일 및 유형 로그 검색 SlicFeedGetter.

관련 로그를 찾은 후에는 이 경보가 트리거될 수 있는 여러 조건이 있는 경우 다음 섹션을 계속하십 시오.

#### 일반 오류 로그

에 표시되는 가장 일반적인 오류 로그 smc-core.log SLIC 채널 중단 알람과 관련된 사항은 다음과 같습 니다.

#### 연결 시간 초과

#### <#root>

2023-01-03 22:43:28,533 INFO [SlicFeedGetter] Performing request to get Threat Feed update file. 2023-01-03 22:43:28,592 INFO [SlicFeedGetter] Threat Feed Host 'lancope.flexnetoperations.com' resolves 2023-01-03 22:43:28,592 INFO [SlicFeedGetter] Threat Feed URL: /control/lncp/LancopeDownload?token=2019 2023-01-03 22:45:39,604

ERROR [SlicFeedGetter] Getting Threat Feed update failed with exception.

org.apache.http.conn.HttpHostConnectException: Connect to lancope.flexnetoperations.com:443 [lancope.fle

### 요청된 대상에 대한 유효한 인증 경로를 찾을 수 없습니다.

#### <#root>

2023-01-04 00:27:50,497 INFO [SlicFeedGetter] Performing request to get Threat Feed update file. 2023-01-04 00:27:50,502 INFO [SlicFeedGetter] Threat Feed Host 'lancope.flexnetoperations.com' resolves 2023-01-04 00:27:50,502 INFO [SlicFeedGetter] Threat Feed URL: /control/lncp/LancopeDownload?token=2019 2023-01-04 00:27:51,239

ERROR [SlicFeedGetter] Getting Threat Feed update failed with exception.

javax.net.ssl.SSLHandshakeException: PKIX path building failed: sun.security.provider.certpath.SunCertPath.

#### <#root>

2023-01-02 20:00:49,427 INFO [SlicFeedGetter] Performing request to get Threat Feed update file. 2023-01-02 20:00:49,433 INFO [SlicFeedGetter] Threat Feed Host 'lancope.flexnetoperations.com' resolves 2023-01-02 20:00:49,433 INFO [SlicFeedGetter] Threat Feed URL: /control/lncp/LancopeDownload?token=2019 2023-01-02 20:00:50,227 ERROR [SlicFeedGetter] Getting Threat Feed update failed with exception.

javax.net.ssl.SSLHandshakeException: Handshake failed

### 수행 단계

다른 조건으로 인해 위협 인텔리전스 피드 업데이트가 중단될 수 있습니다. 다음 검증 단계를 수행 하여 SNA Manager가 요구 사항을 충족하는지 확인합니다.

1단계. Smart Licensing 상태 검증

탐색 Central Management > Smart Licensing Threat Feed 라이센스의 상태가 Authorized.

2단계. DNS(도메인 이름 시스템) 확인 확인

SNA Manager가 다음에 대한 IP 주소를 성공적으로 확인할 수 있는지 확인합니다

. lancope.flexnetoperations.com and esdhttp.flexnetoperations.com

3단계. 위협 인텔리전스 피드 서버에 대한 연결 확인

SNA Manager에 인터넷 액세스가 있고 다음에 나열된 위협 인텔리전스 서버에 대한 연결이 허용되는지 확인합니다.

| 포트 및 프로토콜 | 소스      | 대상                                                             |
|-----------|---------|----------------------------------------------------------------|
| 443/TCP   | SNA 관리자 | esdhttp.flexnetoperations.com<br>lancope.flexnetoperations.com |

참고: SNA Manager가 직접 인터넷 액세스를 허용하지 않는 경우 인터넷 액세스를 위한 프록 시 컨피그레이션이 있는지 확인하십시오. 4단계. SSL(Secure Socket Layer) 검사/암호 해독 비활성화

에 설명된 두 번째 및 세 번째 오류 Common Error Logs 이 섹션은 SNA Manager가 올바른 ID 인증서 또 는 위협 인텔리전스 피드 서버에서 사용하는 올바른 신뢰 체인을 수신하지 못할 때 발생할 수 있습 니다. 이를 방지하려면 SNA Manager와 다음에 나열된 위협 인텔리전스 서버 간의 연결에 대해 네 트워크 전체에서(지원되는 방화벽 또는 프록시 서버에 의해) SSL 검사/암호 해독이 수행되지 않는 지 확인합니다. Verify Connectivity to the Threat Intelligence Feed Servers 섹션을 참조하십시오.

네트워크에서 SSL 검사/암호 해독이 수행되는지 확신할 수 없는 경우 SNA Manager IP 주소와 Threat Intelligence Servers IP 주소 간에 패킷 캡처를 수집하고 캡처를 분석하여 수신한 인증서를 확인할 수 있습니다. 이를 위해 다음과 같이 수행합니다.

 SSH로 SNA Manager에 연결하고 root 자격 증명.
다음에 나열된 두 명령 중 하나를 실행합니다(실행할 명령은 SNA 관리자가 인터넷 액세스에 프 록시 서버를 사용하는지 여부에 따라 다름).

tcpdump -w /lancope/var/tcpdump/slic\_issue.pcap -nli eth0 host 64.14.29.85 tcpdump -w /lancope/var/tcpdump/slic\_issue2.pcap -nli eth0 host [IP address of Proxy Server]

3. 캡처를 2~3분 동안 실행한 다음 중지합니다.

4. 생성된 파일을 분석을 위해 SNA Manager에서 전송합니다. 이 작업은 SCP(Secure Copy Protocol)로 수행할 수 있습니다.

## 관련 결함

SLIC 서버와의 연결에 영향을 줄 수 있는 한 가지 알려진 결함이 있습니다.

 대상 포트 80이 차단된 경우 SMC SLIC 통신이 시간 초과되어 실패할 수 있습니다. Cisco 버 그 ID CSCwe를 <u>참조하십시오08331</u>

## 관련 정보

- 추가 지원이 필요한 경우 TAC(Technical Assistance Center)에 문의하십시오. 유효한 지원 계 약이 필요합니다. <u>Cisco 전 세계 지원 문의처.</u>
- <u>여기서</u> Cisco Security Analytics Community를 방문할 수도<u>있습니다</u>.
- <u>기술 지원 및 문서 Cisco Systems</u>

이 번역에 관하여

Cisco는 전 세계 사용자에게 다양한 언어로 지원 콘텐츠를 제공하기 위해 기계 번역 기술과 수작업 번역을 병행하여 이 문서를 번역했습니다. 아무리 품질이 높은 기계 번역이라도 전문 번역가의 번 역 결과물만큼 정확하지는 않습니다. Cisco Systems, Inc.는 이 같은 번역에 대해 어떠한 책임도 지지 않으며 항상 원본 영문 문서(링크 제공됨)를 참조할 것을 권장합니다.